Procedure for installing NCam and embedding it in LinuxCNC Debian Wheezy. Note: Since support for Debian Wheezy ended May 2018 I discovered that many sudo apt-get install commands described in many Ncam installation instructions no longer work, so this is the procedure I used to install NCam.

1. Installation \_\_\_\_\_ 1. Clone NCam from https://github.com/fern/nativecam. 2. Make sure python-lxml installed. To verify, open a terminal and type python If python is not installed, clone it from a website. Note: The following terminal command will not work for installation now that Debian Wheezy is no longer supported. sudo apt-get install python-lxml 2. Testing Stand Alone \_\_\_\_\_ To start, find the file Ncam.py and double click it. 3. To Embed Ncam in LinuxCNC -----1. Install python-lxml if not done yet. 2. Using the steps below, create links into /usr/share/pyshared/gladevcp/ 1. Open a terminal window and type cd /usr/share/pyshared/gladevcp 2. Type in the open terminal sudo ln /HOME/fernand(replace w/your user name)/ncam/ncam.py -s sudo ln /HOME/fernand(replace w/your user name)/ncam/ncam.glade -s 3. Using the steps below, modify hal\_pythonplugin.py in /usr/share/pyshared/gladevcp/ 1. Option 1: If you have gedit, 1. Open a terminal and type sudo gedit /usr/share/pyshared/gladevcp/hal pythonplugin.py 2. Add this new line anywhere and save the file: import ncam 2. Option 2: If you DO NOT have gedit, 1. Open a terminal and type cd /usr/share/pyshared/gladevcp 2. In the terminal type sudo nano hal\_pythonplugin.py 3. Add this new line anywhere and save the file: import ncam 3. Modify hal python.xml in /usr/share/glade3/catalogs ()glade3 can be glade2) 1. Open a terminal and type sudo gedit /usr/share/glade3/catalogs/hal python.xml 2. Find (it is in the beginning): <glade-widget-classes> Add after: <glade-widget-class name="Ncam" generic-name="ncam" title="ncam"> <properties> <property id="size" query="False" default="1" visible="False"/> <property id="spacing" query="False" default="0" visible="False"/> <property id="homogeneous" query="False" default="0" visible="False"/> </properties> </glade-widget-class>

3. Find:

<glade-widget-group name="python" title="HAL Python">

Add after :

<glade-widget-class-ref name="Ncam"/>

 $\tt IMPORTANT$  NOTE : when linuxcnc updates, it recreates directories and if features do not load you will have to redo steps 2, 3 and 4

4. Using the steps below, create links into /usr/lib/pymodules/python2.7

- Open a terminal window and type cd /usr/lib/pymodules/python2.7/gladevcp
- 2. Type in the open terminal sudo ln /HOME/fernand(replace w/your user name)/ncam/ncam.py -s sudo ln /HOME/fernand(replace w/your user name)/ncam/ncam.glade -s

4. Using Embedded

------

1. Add these lines into your .ini file inside [DISPLAY] section :

# required NativeCAM item: NCAM DIR = ncam

# required NativeCAM item: PROGRAM PREFIX = /home/ fernand(replace w/your user name)/linuxcnc/nc files

# required NativeCAM item: GLADEVCP = -U --catalog=lathe-mm ncam.ui NCAM\_PATH = /home/fernand(replace w/your user name)/ncam

To use different features use one of the catalogs --catalog=lathe --catalog=lathe-mm --catalog=mill --catalog=mill-mm

2. Add this line into your .ini file inside [RS274NGC] section :
 # Required NativeCAM item:
 SUBROUTINE PATH = ncam/my-stuff:ncam/lib/lathe:ncam/lib/utilities

5. Optional Translations

Translation will work in Stand Alone AND Embedded modes

Make links in your system locale directories to translation files

cd /usr/share/locale/<YOUR LOCALE>/LC\_MESSAGES

sudo ln /<full path to features directory>/locale/<YOUR LOCALE>/LC MESSAGES/ncam.mo -s

Use poedit to translate strings in ncam.po then save and copy ncam.mo to above path.

## Param subsitutions "#param\_name" can be used to substitude parameters from the feature.

"#self\_id" - unique id made of feature Name + smallest integer id.

\_\_\_\_\_

2. Eval and exec

<eval>"hello world!"</eval>

everything inside <eval> tag will be passed

trought python's eval function.

<exec>print "hello world"</exec>

allmost the same but will take all printed data.

you can use self as feature's self.

## 3. Including Gcode

G-code files can be included by using one of the following functions:

[DEFINITIONS]

content =

<eval>self.include\_once("rotate-xy.ngc")</eval>
<eval>self.include("some-include-file.inc")</eval>

## 4. Data types

[SUBROUTINE] type should be lower case, short, without space. Ex : circle, rect, probe-dn

Valid params types are : string, float, int, bool (or boolean), header (or hdr), combo, items

Note : you can change string, float and int types on the fly with the context menu. This is usefull with variables.

When using a value like #<var\_name&gt; use "string" because if will evaluate to 0 if "int" used or 0.0 if "float".

Study examples in ini/mill/fv circle.ini and others.

Note : icons and images only need name.ext.

Some information in Russian can be obtained here: http://cncclub.ru/forum/viewtopic.php?f=15&t=3124&p=72441#p72441

6.